IOS系统anyconnect客户端安装与使用教程.

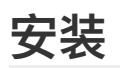

打开应用商店搜索"anyconnect"下载并安装下图中第一次软件

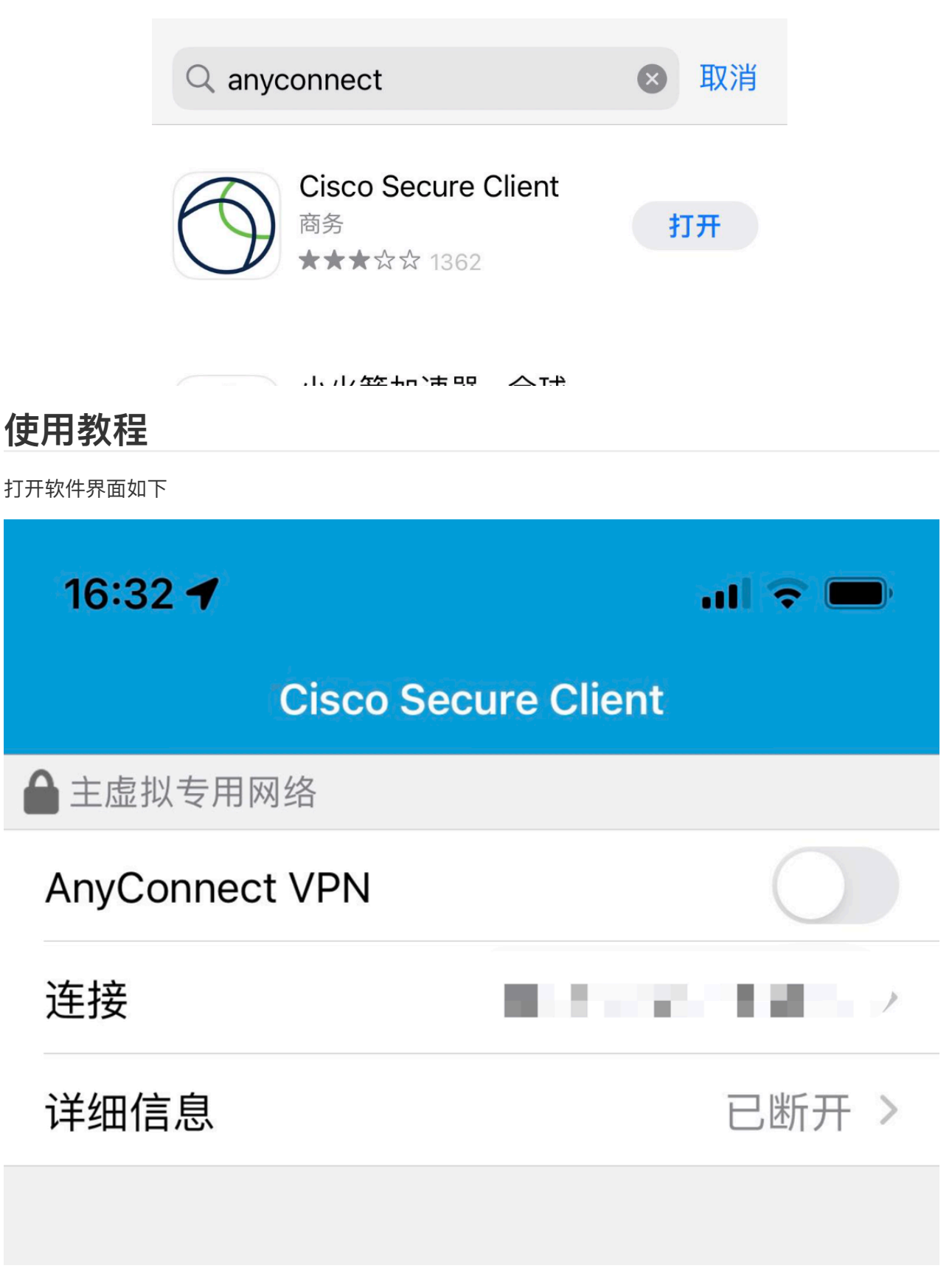

点击底部"设置"将设置选项保持和下图一致

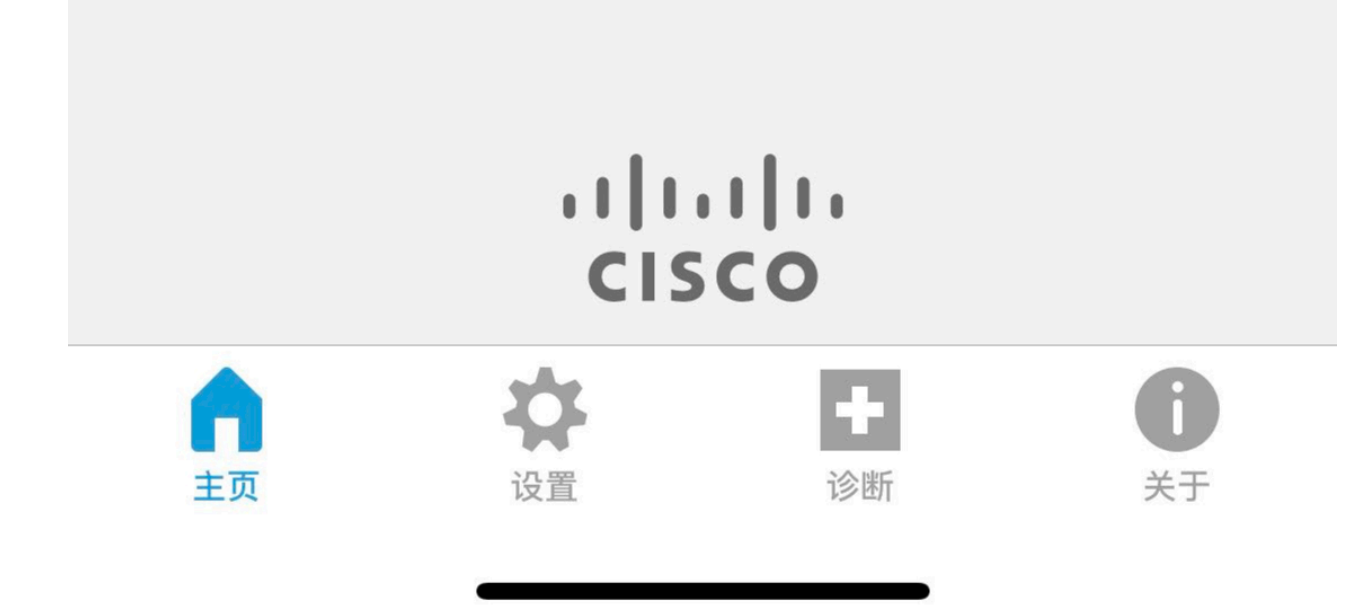

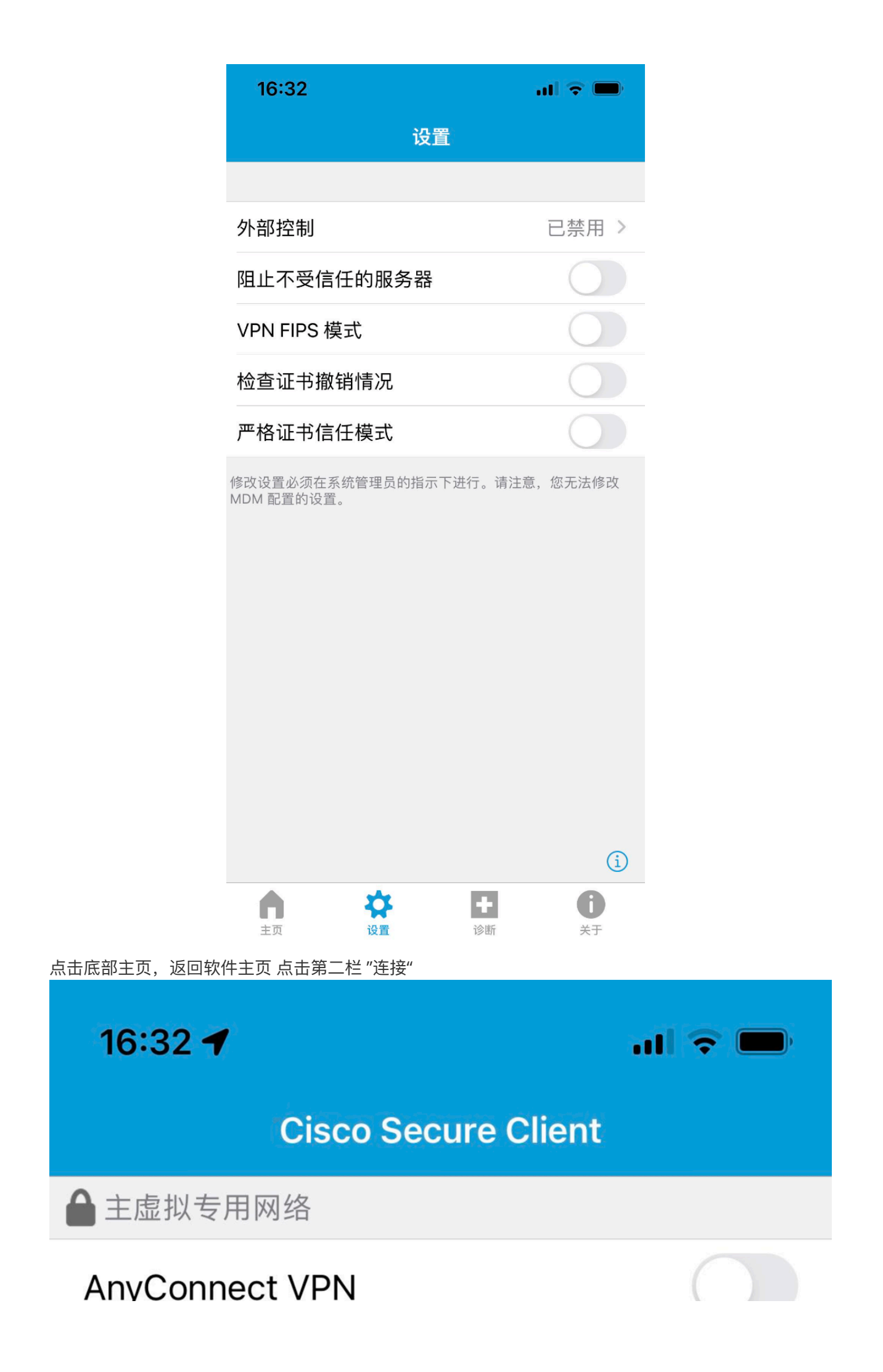

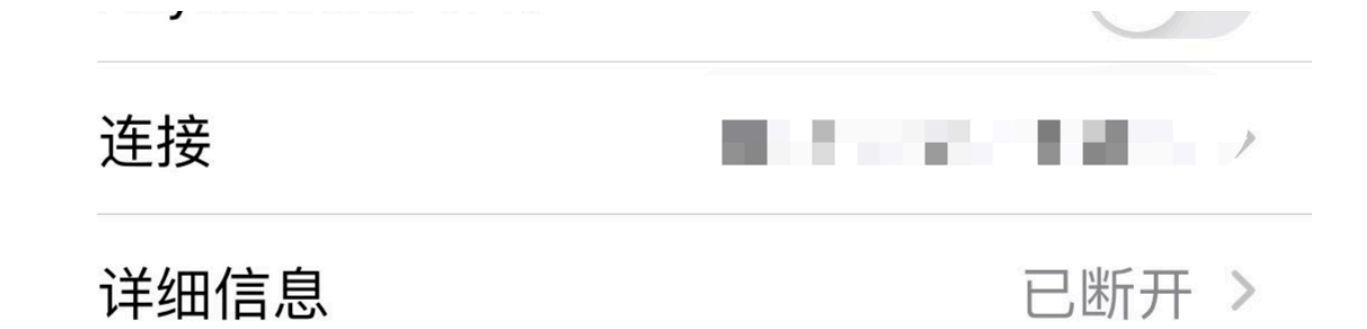

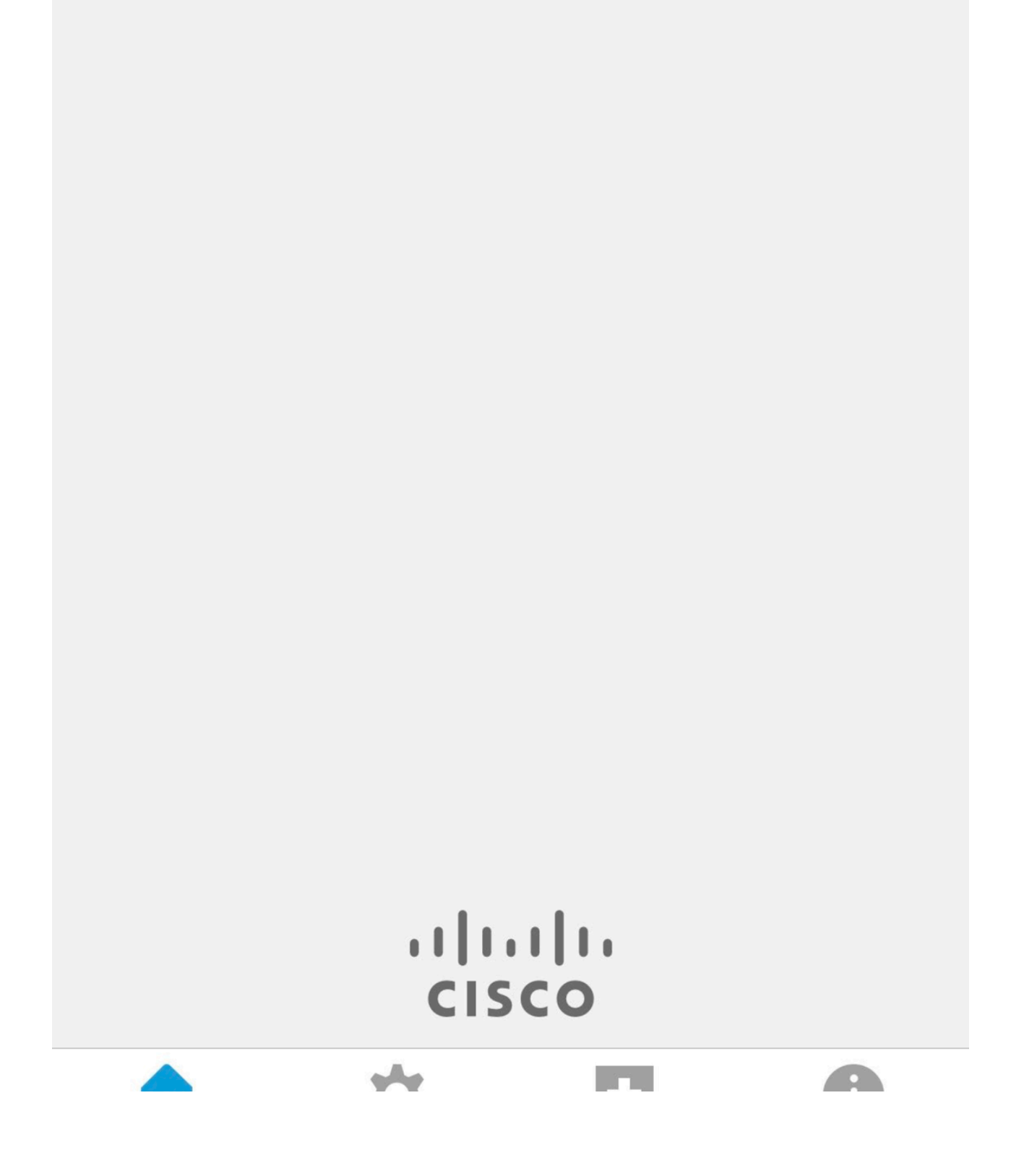

|    | ** |    |
|----|----|----|
| 主页 | 设置 | 诊断 |

U

关于

进入服务器地址添加界面如下图所示,点击红色箭头所指的"添加V连接"

| 16:33            |                  | l 🗢 🔲     |
|------------------|------------------|-----------|
| <b>&lt;</b> Back | VPN 连接           |           |
|                  | s.cc:9999        | i         |
|                  | cc:9999          | i         |
| j .              | cc:9999          | i         |
|                  | _cc:9092         | i         |
|                  | ■.cc:9092        | i         |
|                  | t.cc:9999        | í         |
| 10 A 2           | .cc:9999         | i         |
|                  | ■ c:9092         | i         |
| t\■              | dnsguru.com:9999 | i         |
|                  | - 201002         | $(\cdot)$ |

| и;                      | ■ JC.3032  |    | (1)            |
|-------------------------|------------|----|----------------|
| us 🛛                    | cc:9999    |    | i              |
| ·                       | c:9999     |    | i              |
| , <b>-</b>              | .s.cc:9999 |    | i              |
| 添加 VP <del>K 连接</del> . |            |    |                |
|                         |            |    |                |
| <b>一</b><br>主页          | な設置        | 诊断 | <b>信</b><br>关于 |

假如您收到的服务器地址为:hk.bdh:9898(这是一个为了演示而写的随机无效地址),将他粘贴到下图 位置,并点击保存

| 取消    | 添加 VPN 连接                  | 保存 |
|-------|----------------------------|----|
|       |                            |    |
| 说明    | 可选                         |    |
| 服务器地址 | hk.bdh <mark>:</mark> 9898 | ۲  |
| 高级    |                            | >  |

点击左上角"back"

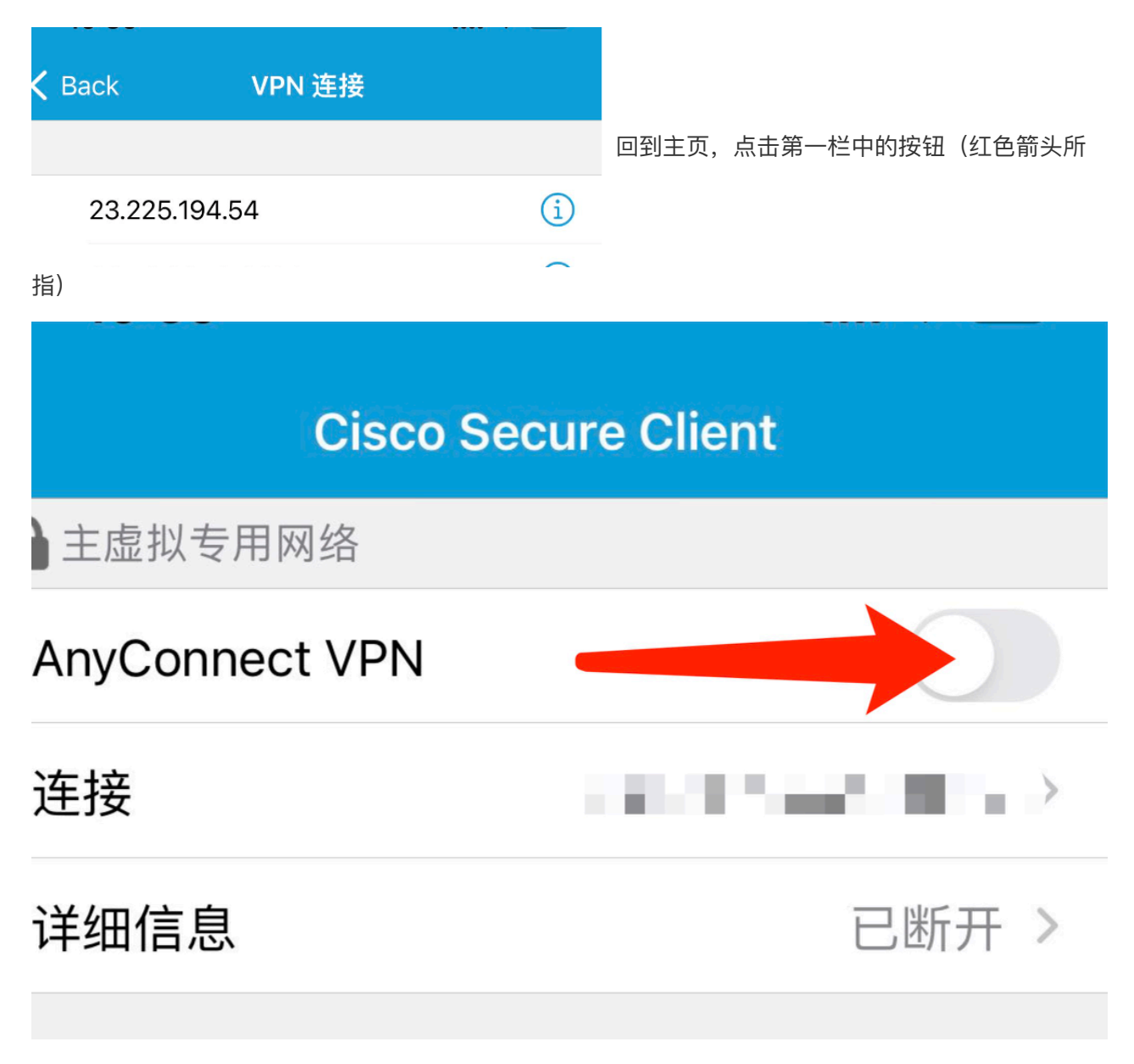

点击"继续"

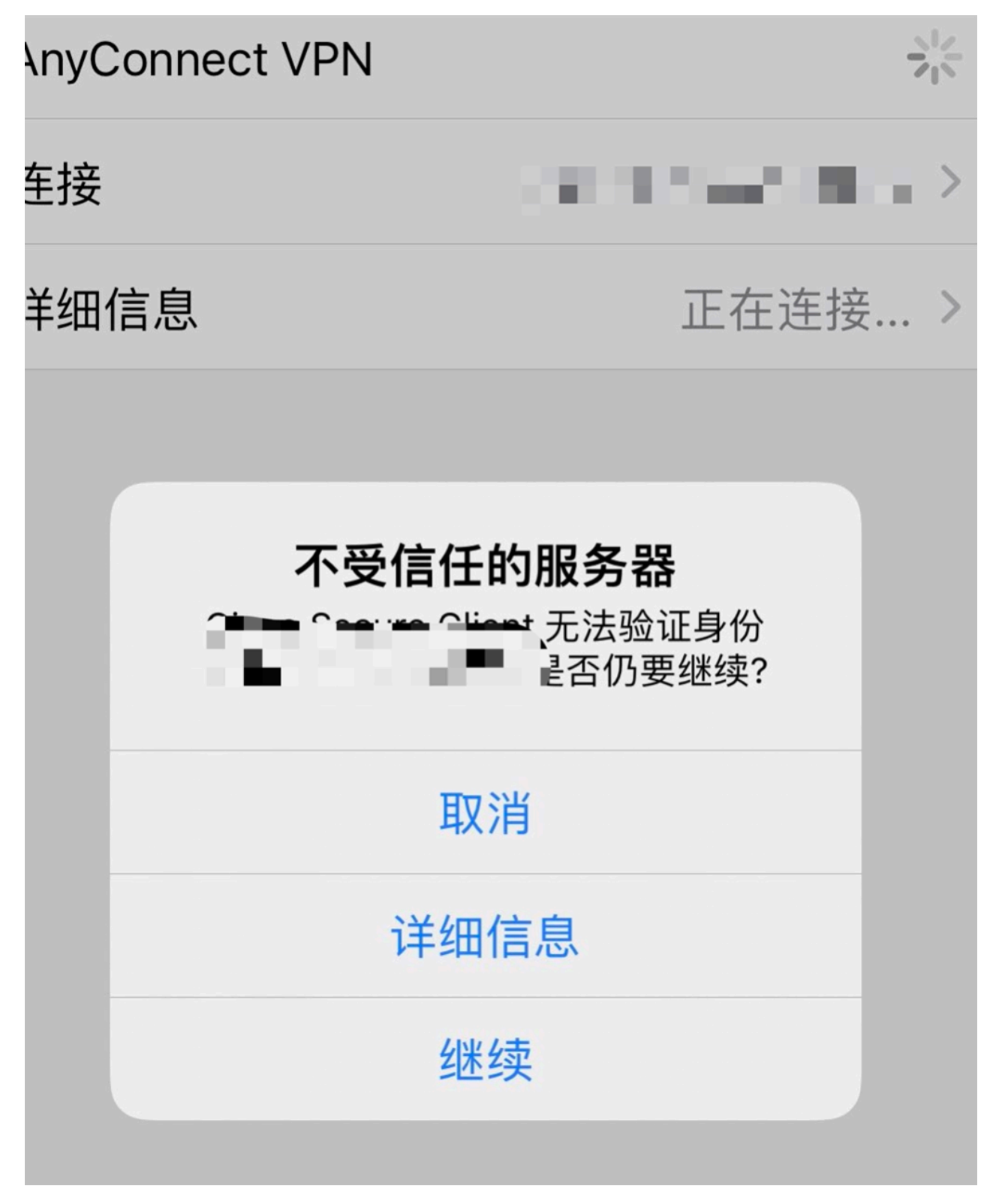

输入您在网站注册的邮箱账户开始身份验证

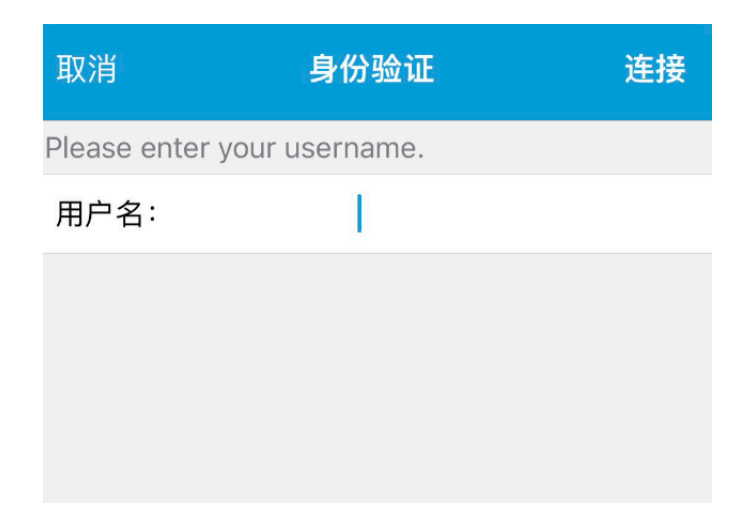

## 输入你注册的账户密码点击"连接"

| 取消             | 身份验证          | 连接 |
|----------------|---------------|----|
| Please enter y | our password. |    |
| Password:      |               |    |

按钮变为绿色则为连接成功

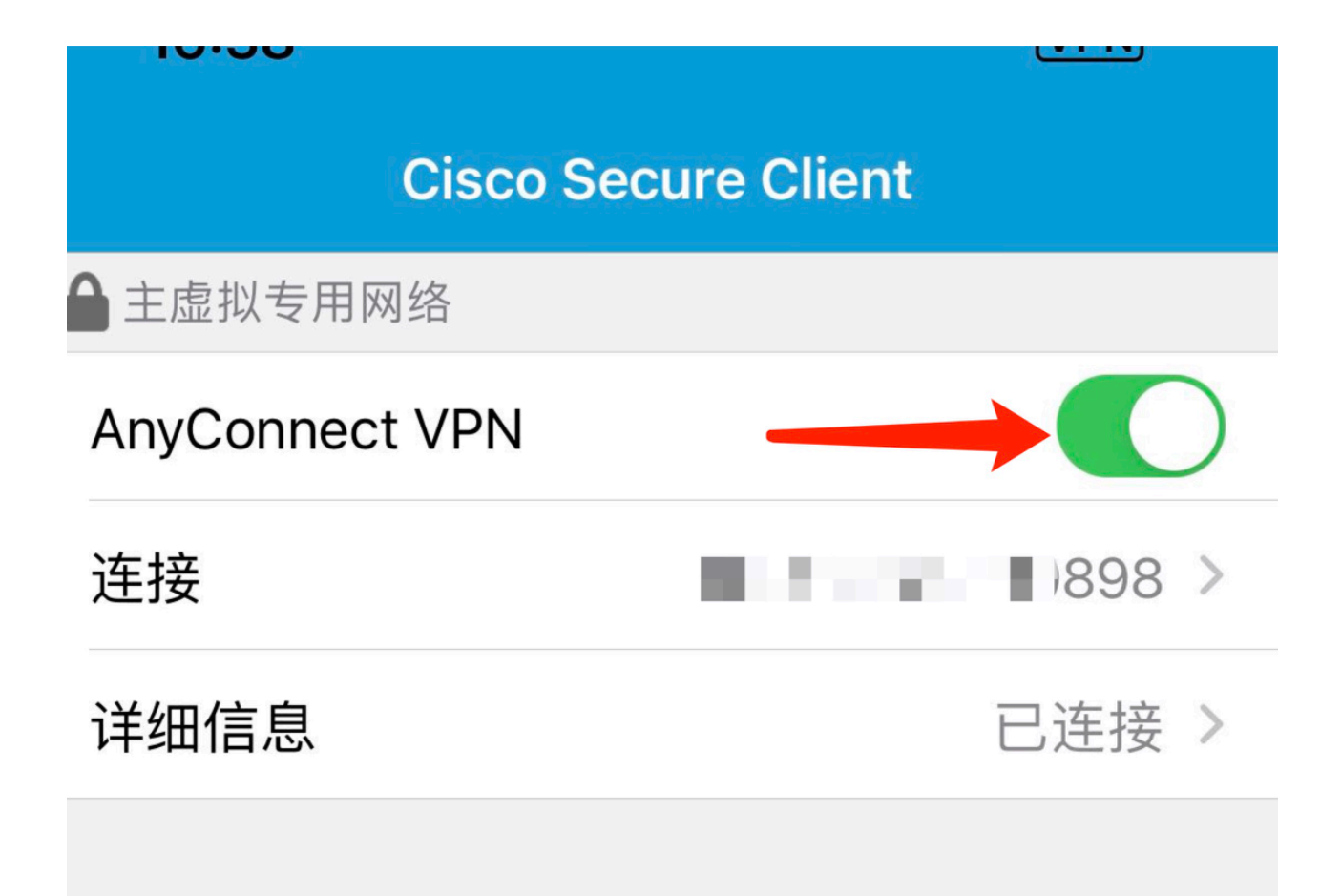

## 第一次连接设置会比较麻烦,之后的连接不需要设置